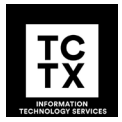

# **PDF Accessibility Error Message Guide**

for Travis County Staff

#### **Purpose**

This document provides solutions to common error messages you may see when checking your PDF for accessibility. If the solution to your specific problem isn't provided in this document, you are encouraged to search the web for a solution.

#### **Prerequisites**

To check and fix accessibility errors, you will need Adobe Acrobat Pro.

The common errors identified in this document assume your PDF is already tagged. A nontagged PDF will produce far more debilitating errors than what are covered here. To auto-tag your PDF, visit <u>Adobe's Auto-Tag Tool webpage</u> and extract the downloaded file.

#### **Accessibility Check**

To see your PDF's accessibility errors, run an accessibility check in Adobe Acrobat Pro.

- 1. With your PDF open, select **View**, then **Tools**, then **Accessibility**, and then choose **Open**. The **Accessibility** pane appears.
- 2. Select **Accessibility Checker** and on the dialog that appears, select **Start Checking**. Any accessibility errors will be in bold text in the **Accessibility Checker** pane.

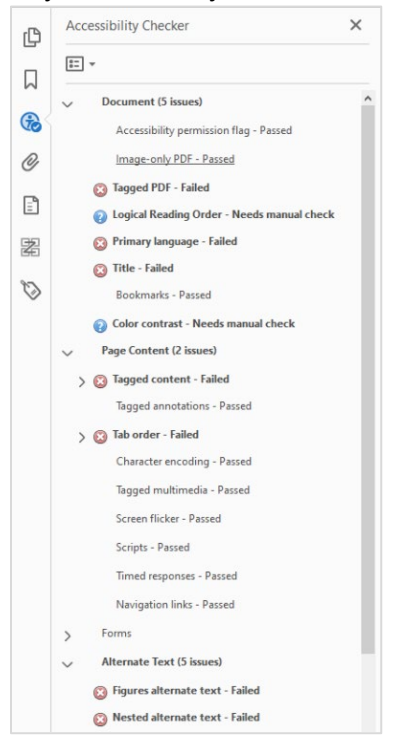

# **Common Errors and Solutions**

| Count | Error                                                                                                    | Solution                                                                                                    |  |  |
|-------|----------------------------------------------------------------------------------------------------|----------------------------------------------------------------------------------------------------|--|--|
| Docum | ent errors                                                                                                    |                                                                                                    |  |  |
| 1     | Logical Reading Order - Needs<br>manual check<br>Cogical Reading Order - Needs manual check<br>This is a suggestion by Acrobat to<br>review the document's reading order,<br>which is the sequence in which all text<br>is read by screen readers.<br>Note: Even after resolving this error, it<br>may return. If you haven't made any<br>significant changes to your document<br>since the last check, you can ignore it.                                                                              | <ol> <li>Open the Content pane.</li> <li>Image (21): w:1688 h:2192Image Container <figure (21):="" <figure="" container="" h:2192image="" h:2192image<="" image="" li="" w:1688=""> <li>After you've manually confirmed that there are no reading order issues, right-click the error and select Pass.</li> </figure></li></ol>                                                         |  |  |
| 2     | Color Contrast - Needs manual<br>check<br>Color contrast - Needs manual check<br>Color contrast - Needs manual check<br>This is a suggestion by Acrobat to<br>review for color contrast issues, which<br>occur when foreground and<br>background colors aren't sufficiently<br>different, making the text difficult to<br>read.<br>Note: Even after resolving this error, it<br>may return. If you haven't made any<br>significant changes to your document<br>since the last check, you can ignore it. | <ol> <li>Review your document for potential colors<br/>that are not well contrasted between each<br/>other or the background. You can use an<br/>online tool such as WebAIM Contrast<br/><u>Checker</u> to measure contrast ratios.</li> <li>After you've manually confirmed that<br/>there are no color contrast issues, right-<br/>click the error and select <b>Pass</b>.</li> </ol> |  |  |

| Count   | Error                                                                                                    | Solution                                                                                                    |  |
|---------|----------------------------------------------------------------------------------------------------|----------------------------------------------------------------------------------------------------|--|
| 3       | Primary Language - Failed<br>Primary language - Failed<br>This error is caused by Acrobat not<br>recognizing a set language for the<br>document's text, which will inhibit<br>proper screen reading.                                                                                      | <ol> <li>Right-click and select Fix.</li> <li>In the dialog that appears, select the appropriate language in the Language dropdown.</li> <li>Select OK. The primary language item is now passed.</li> </ol>                                                                                                    |  |
| 4       | Title - Failed<br>Title - Failed<br>This error is caused by Acrobat not<br>recognizing a properly defined title<br>within the document's metadata.<br>Title's are read by screen readers when<br>the document is opened.                                                                  | <ol> <li>Select File and then Properties.</li> <li>In the Description tab, enter a title. You may also enter an author and keywords to help with online search optimization.</li> <li>In the Initial View tab, select Document Title in the Show dropdown.</li> <li>Select OK.</li> <li>Right-click the error and select Check Again to resolve the error.</li> </ol> |  |
| Page Co | ontent errors                                                                                                    |                                                                                                    |  |
| 5       | Tab Order - Failed         Page 1         This error is caused by Acrobat finding that the tab order is either not in place or doesn't follow a logical sequence.         Tabbing through a document with a keyboard is an essential navigating tool for certain users with disabilities. | <ol> <li>Ensure your document is tagged. See<br/><u>Prerequisites</u> for more information.</li> <li>Right-click the error and select <b>Fix</b>. The fix<br/>matches your tab order with the tag tree<br/>structure.</li> </ol>                                                                                                    |  |

| Count | Error                                                                                                    | Solution                                                                                                    |  |
|-------|----------------------------------------------------------------------------------------------------|----------------------------------------------------------------------------------------------------|--|
| 6     | Error<br>Character Encoding – Failed<br>Character encoding - Failed<br>Word 1<br>This error is typically caused by Acrobat<br>being unable to recognize one or more<br>words in a scanned document. If not<br>corrected, screen readers will read<br>aloud an incorrect interpretation of the<br>unrecognized text. | <ul> <li>Solution</li> <li>Option 1: The unrecognized text is using a normal paragraph font.</li> <li>1. Find the unrecognized text in the document and highlight it.</li> <li>2. Right-click the text and select Edit Text.</li> <li>3. Override the unrecognized text by entering new text, using the formatting pane as needed.</li> <li>4. Right-click the error and select Check Again.</li> <li>Option 2: The unrecognized text is a signature or other handwritten content.</li> <li>1. Select View, then Tools, then Scan &amp; OCR, and choose Open.</li> <li>2. On the Scan &amp; OCR menu bar, select Recognized Text.</li> <li>3. On the Scan &amp; OCR submenu bar that appears onter toxt in the</li> </ul>                                                                                                    |  |
|       |                                                                                                    | <ul> <li>Content in the image field.</li> <li>A Recognize Text  Bates Numbering  Accept Accept Accep</li></ul> |  |

| Count    | Error                                                                                                    | Solution                                                                                                    |  |
|----------|----------------------------------------------------------------------------------------------------|----------------------------------------------------------------------------------------------------|--|
| Alternat | e Text errors                                                                                                    |                                                                                                    |  |
| 7        | Figures Alternate Text - Failed<br>Figures alternate text - Failed<br>Figure 1<br>This error is caused by Acrobat<br>recognizing an image or graphic that<br>contains no altnerate text (alt text). Alt<br>text is descriptive text that explains the<br>purpose and context of each image and<br>is read aloud to users of screen<br>readers.                            | <ol> <li>Right-click the error and select Fix.</li> <li>In the Set Alternate Text dialog, either<br/>add an alt text description or select<br/>Decorative Figure for non-substantive<br/>images or graphics.</li> <li>Select the arrow button, if available, to<br/>view and correct the next figure needing<br/>an alt text solution.</li> </ol>                                                                                                    |  |
| Table er | rors                                                                                                    |                                                                                                    |  |
| 8        | Regularity - Failed         Segularity - Failed         This error is typically caused by Acrobat identifying a table with irregular row or column structures, usually due to a misreading of merged cells.         Tip: If the table cells are identified correctly and there seems to be no cause for the regularity error, right-click the error and select Skip Rule. | <ol> <li>Select the Reading Order tool in the Accessibility pane.</li> <li>Set Alternate Text is setup Assistant is reading Order</li> <li>Select the table in the document and select the Table Editor option.</li> <li>Select the table cells now highlighted in red, right-click the merged cell and select Table Cell Properties.</li> <li>In the Type section, select either Header Cell or Data Cell as appropriate and select the scope of the cell in the dropdown.</li> <li>Set Cell Properties is the scope of the cell in the dropdown.</li> <li>In the Attributes section, enter the number of rows or columns the merged cell spans across.</li> </ol> |  |

### Contact

For assistance with the information found in this document, contact Digital & Web Services at <u>WebTeam@traviscountytx.gov</u>.

## Change Log

| Ver. | Rev.     | Section | Description | Name         | Title            |
|------|----------|---------|-------------|--------------|------------------|
| 1.0  | 20240703 | All     | All         | Dilip Kanuga | Technical Writer |